# 신규 아이돌보미 회원가입 방법 및 지원신청 방법 안내

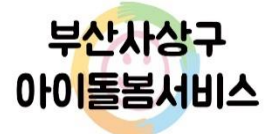

1

## 신규 아이돌보미 회원가입 방법

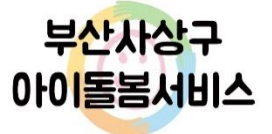

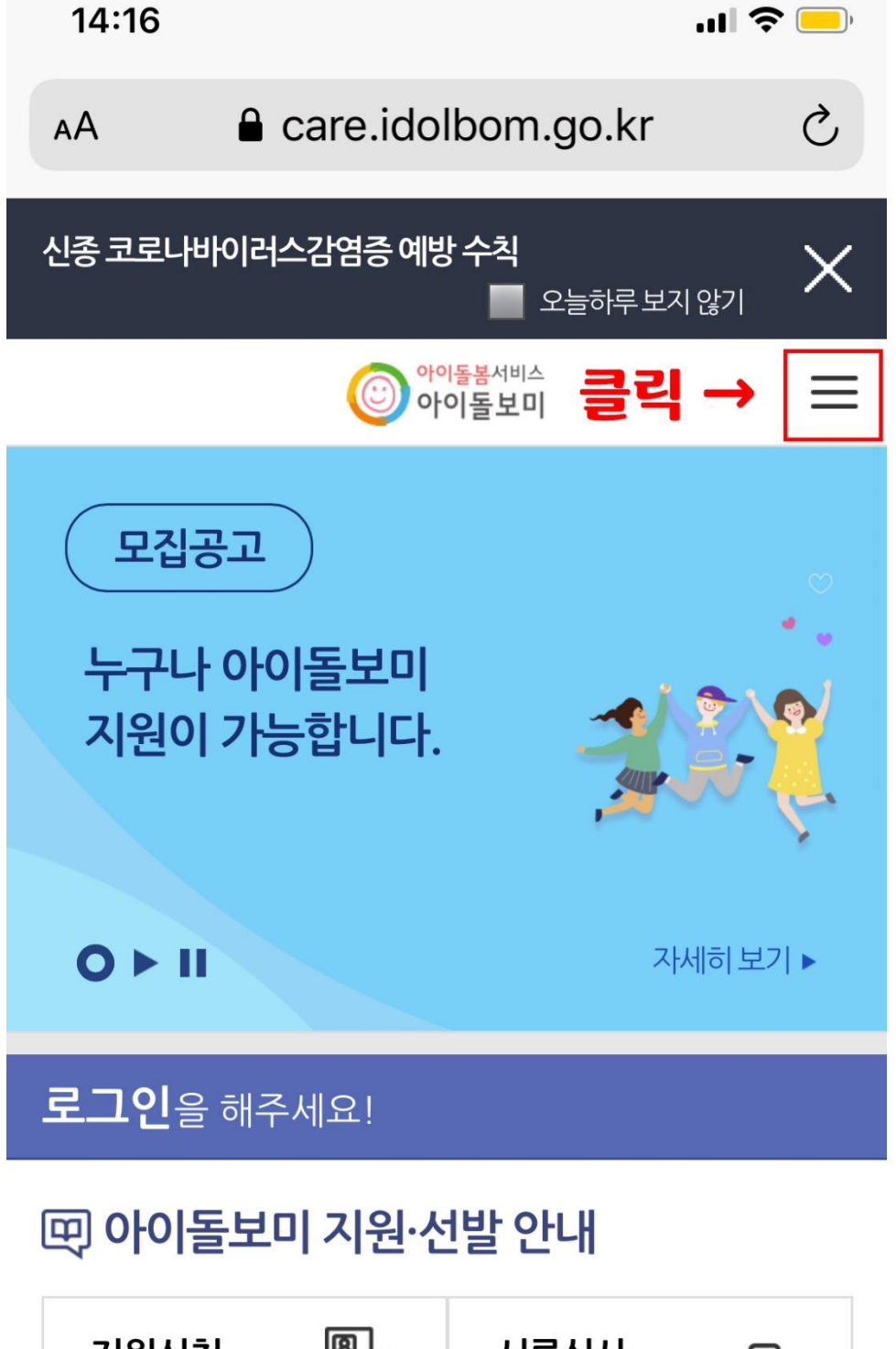

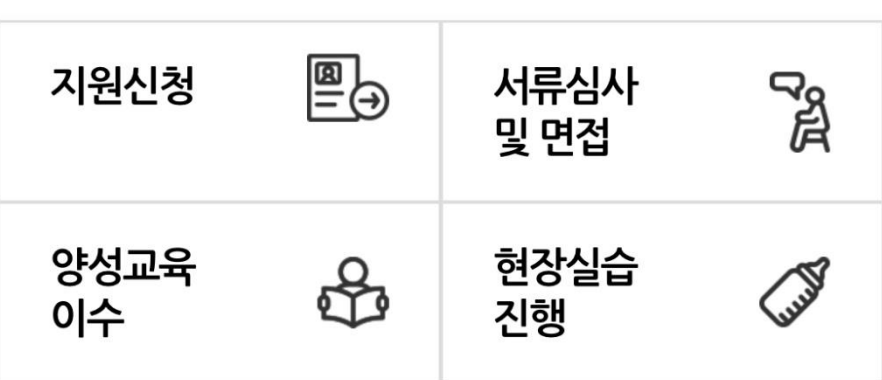

۲Ĵ

ſ

부산사상구

기돌봄서비스

<

>

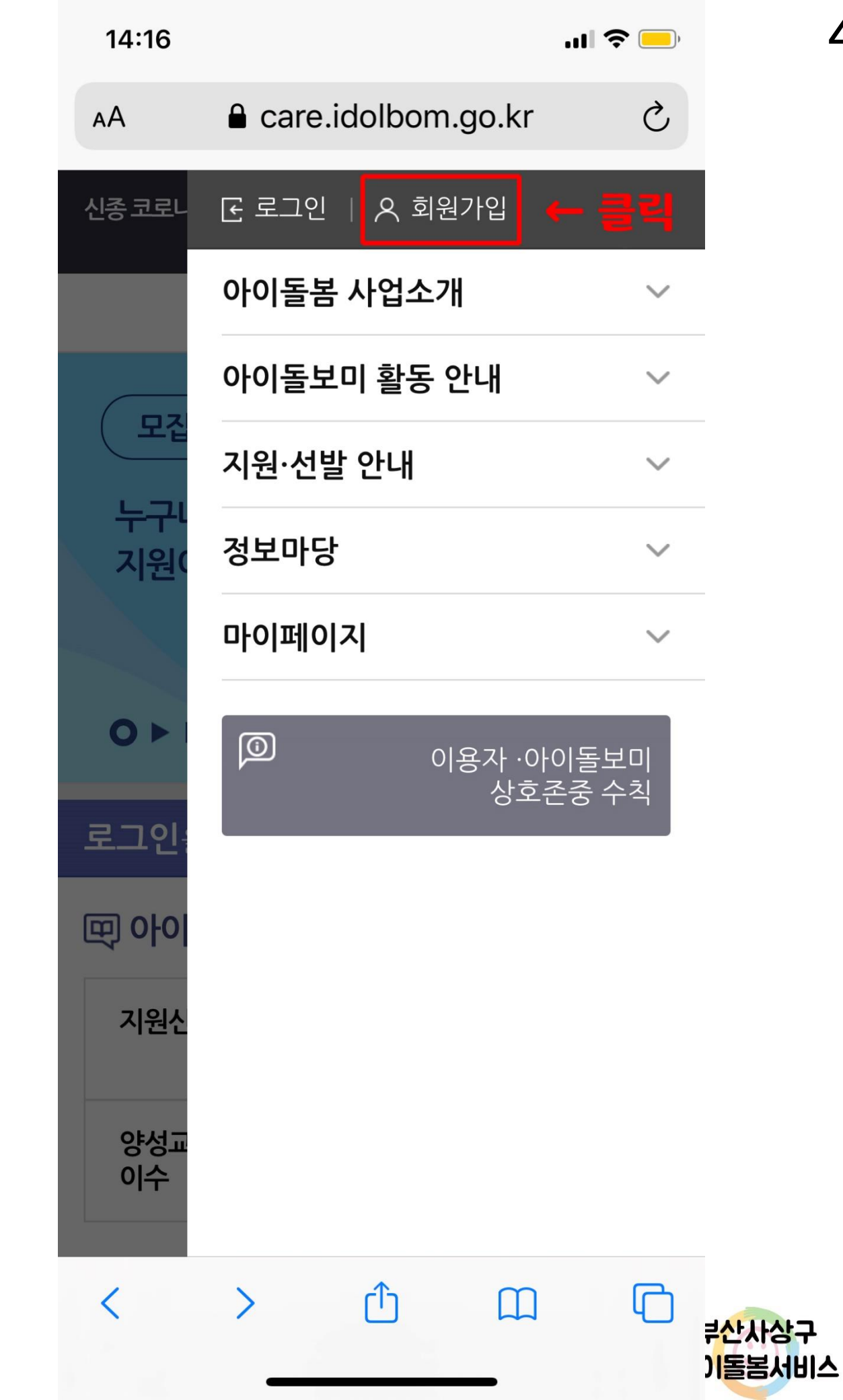

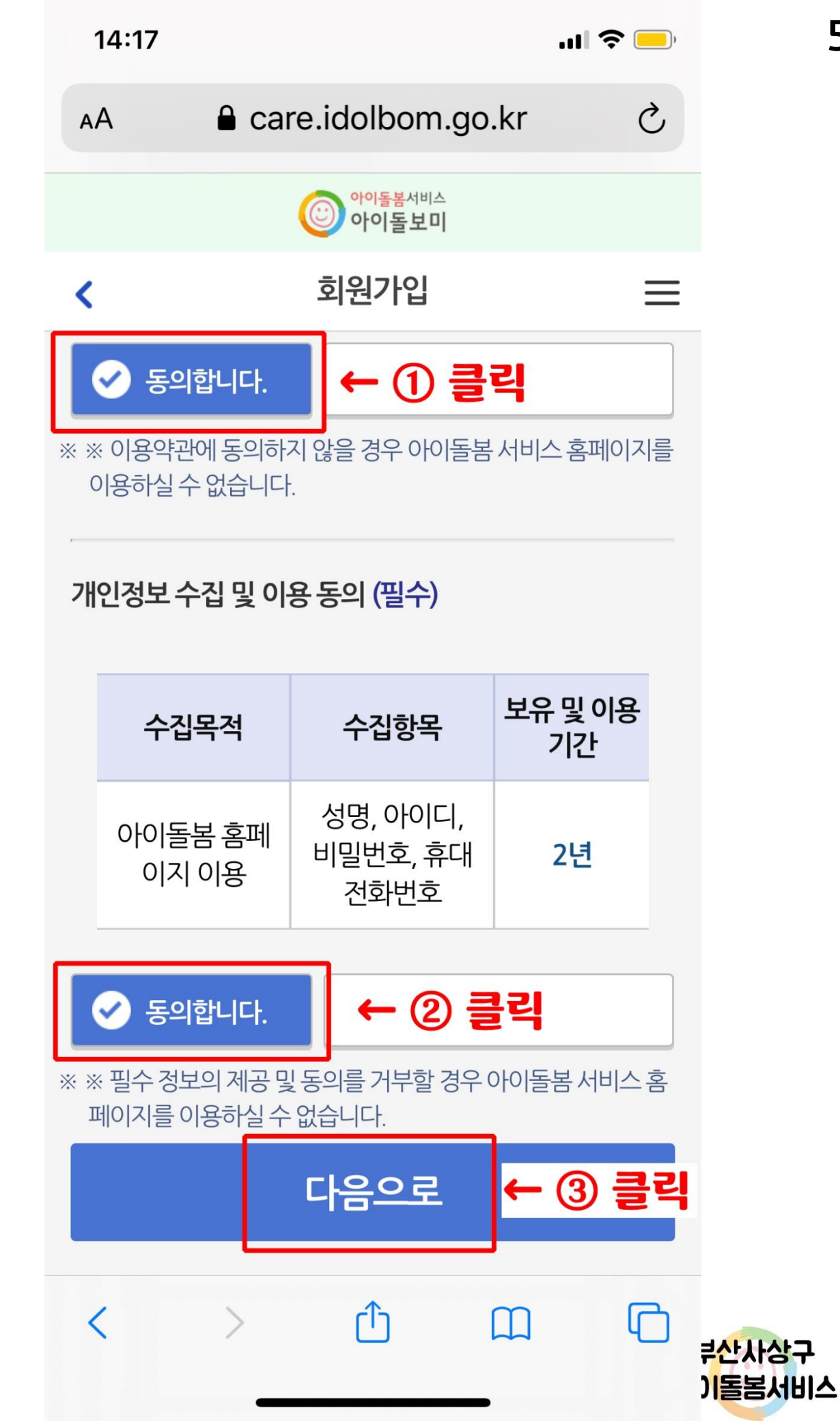

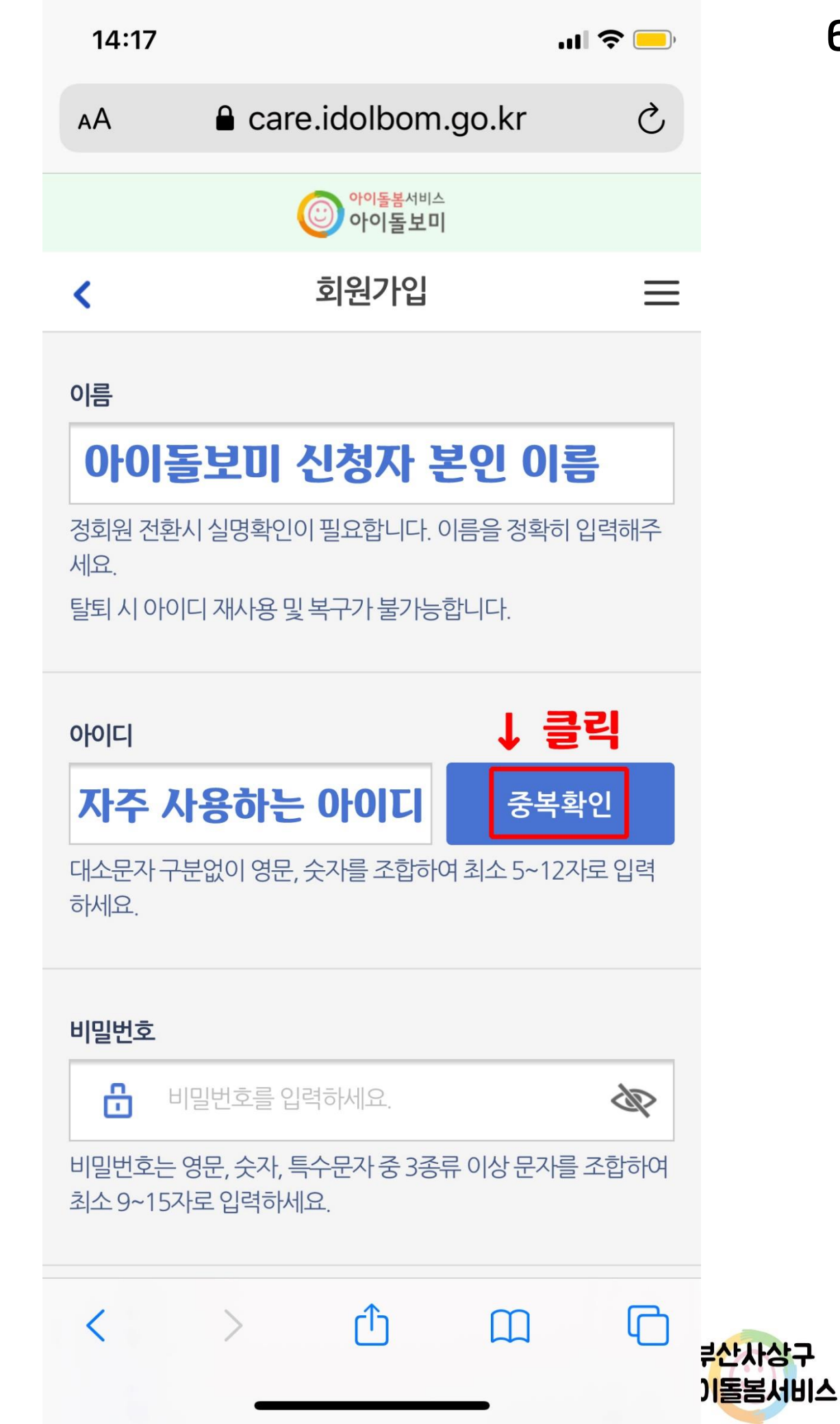

| 14:17                                     |                                                                         | ul 🗢 🔜                 | 7                |
|-------------------------------------------|-------------------------------------------------------------------------|------------------------|------------------|
| АА                                        | are.idolbom.go.kr                                                       | Ċ                      |                  |
|                                           | 아이돌봄서비스<br>아이돌보미                                                        |                        |                  |
| <                                         | 회원가입                                                                    | ≡                      |                  |
| 아이디<br><b>자주 사용</b><br>대소문자 구분없<br>하세요.   | <b>}하는 아이디</b> 중<br>것이 영문, 숫자를 조합하여 최소 5~                               | <b>복확인</b><br>·12자로 입력 |                  |
| • 사용가능<br>나<br>나<br>비밀번호는 영문<br>최소 9~15자로 | <mark>등한 아이디입니다.<br/>용 확인 후 클릭 →</mark><br>은,숫자,특수문자중 3종류 이상문<br>입력하세요. | -자를 조합하여               |                  |
| 비밀번호 확인                                   | 번호를 다시 입력해주세요.                                                          |                        |                  |
| 지역선택                                      |                                                                         |                        |                  |
| <<br>^ ~                                  | > <u>t</u> <u> </u>                                                     | <b>(</b> )<br>완료       | 루산사상구<br>) 돌봄서비스 |

7

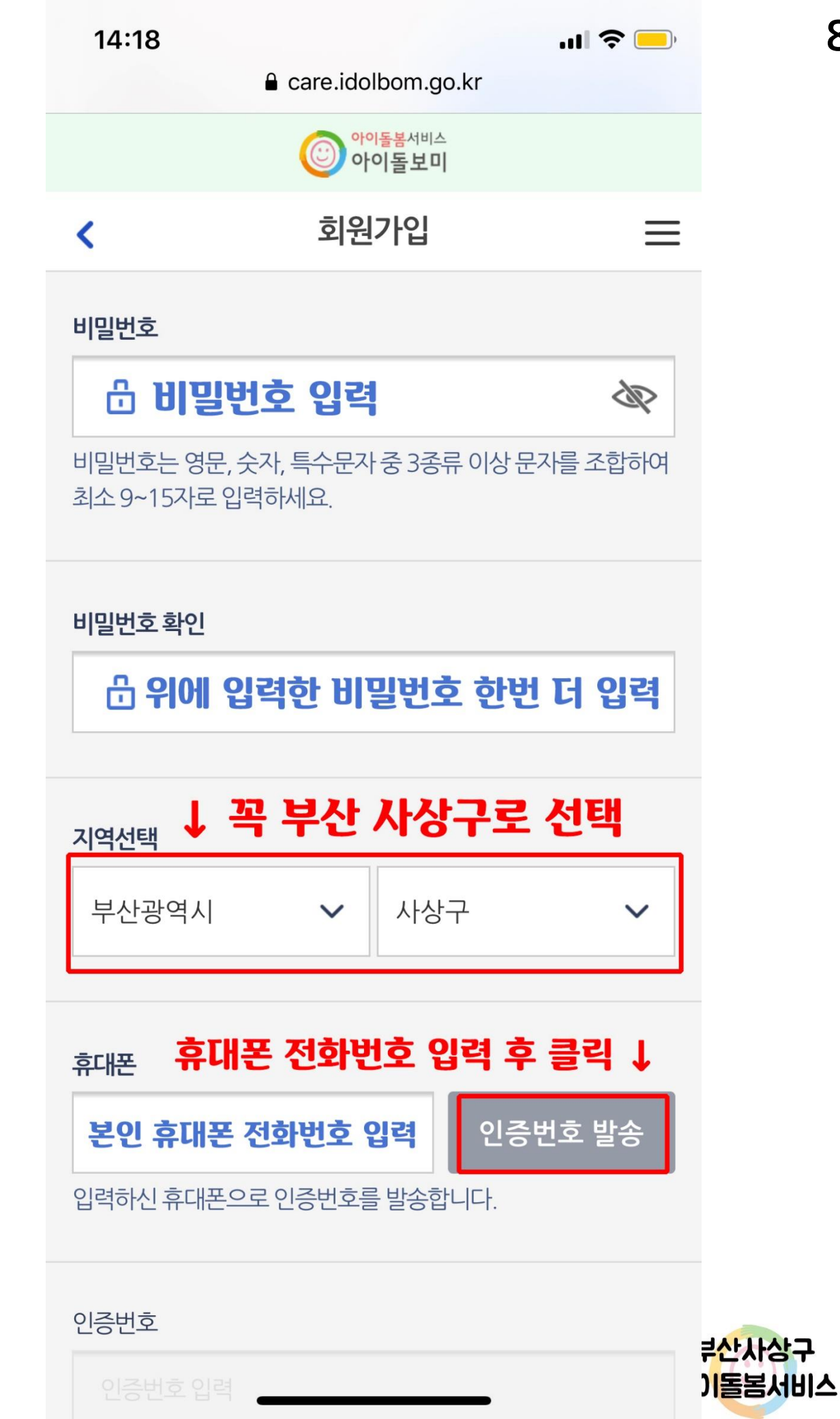

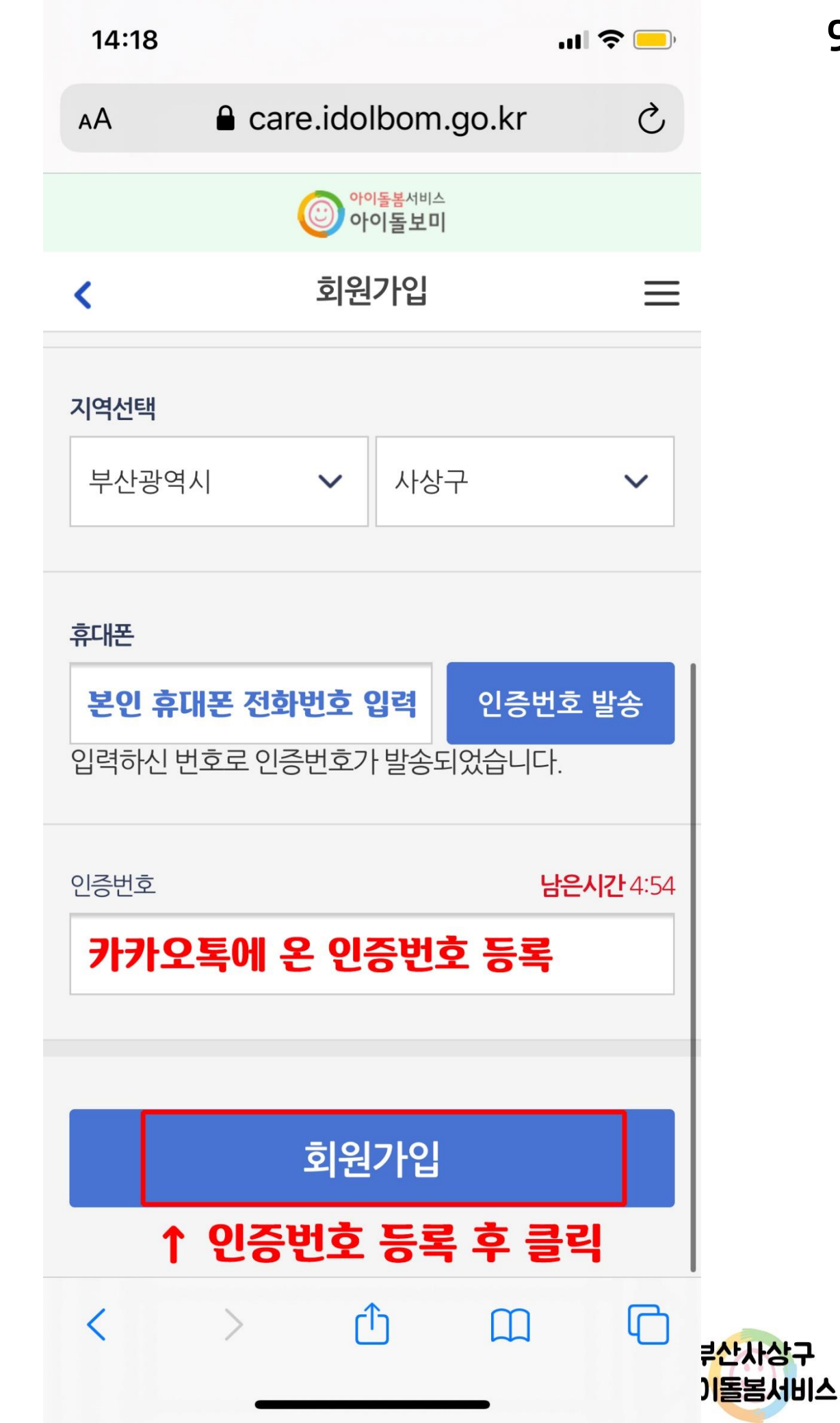

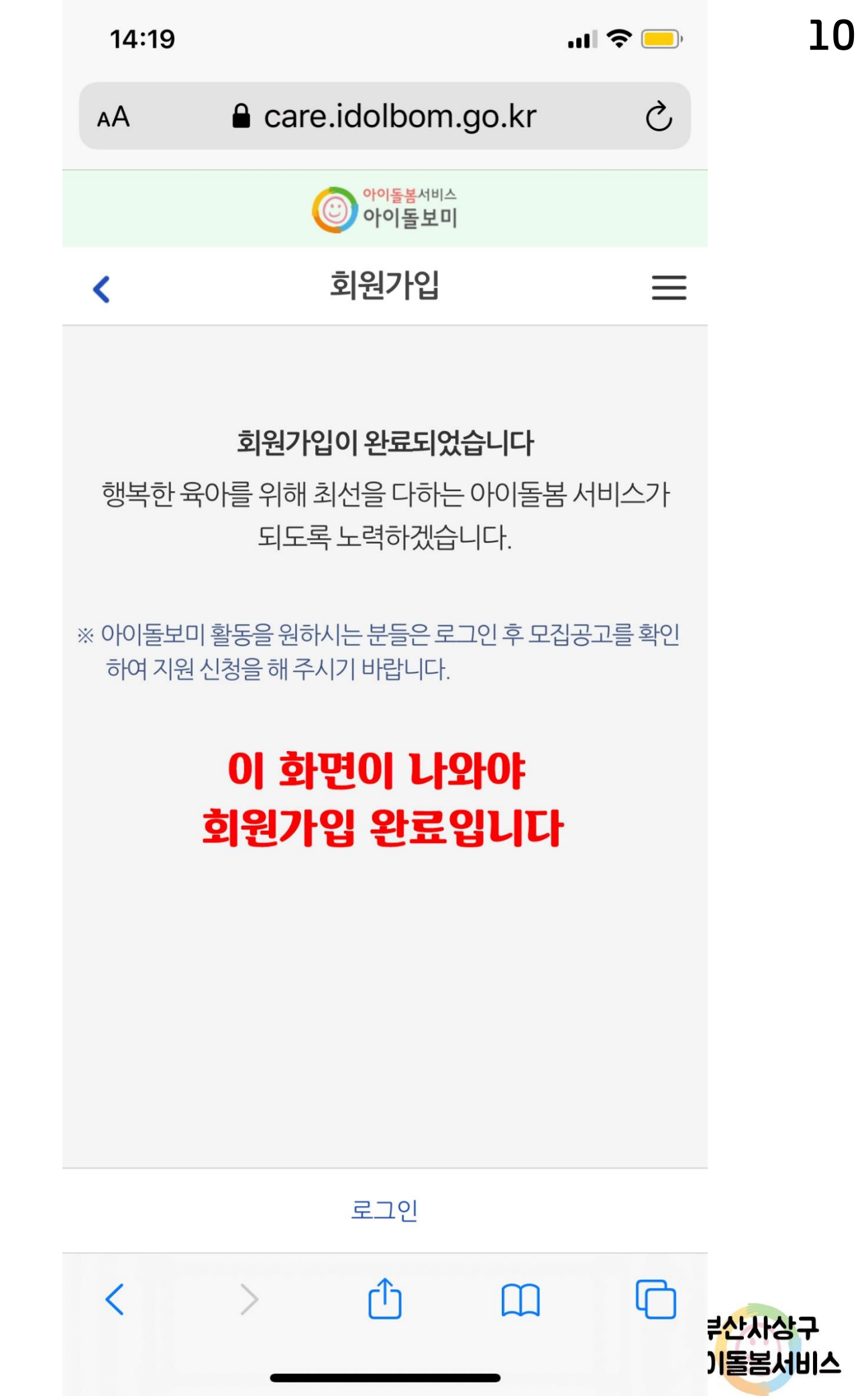

11

## 아이돌보미 지원신청 방법

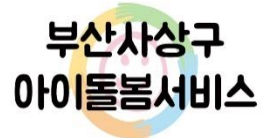

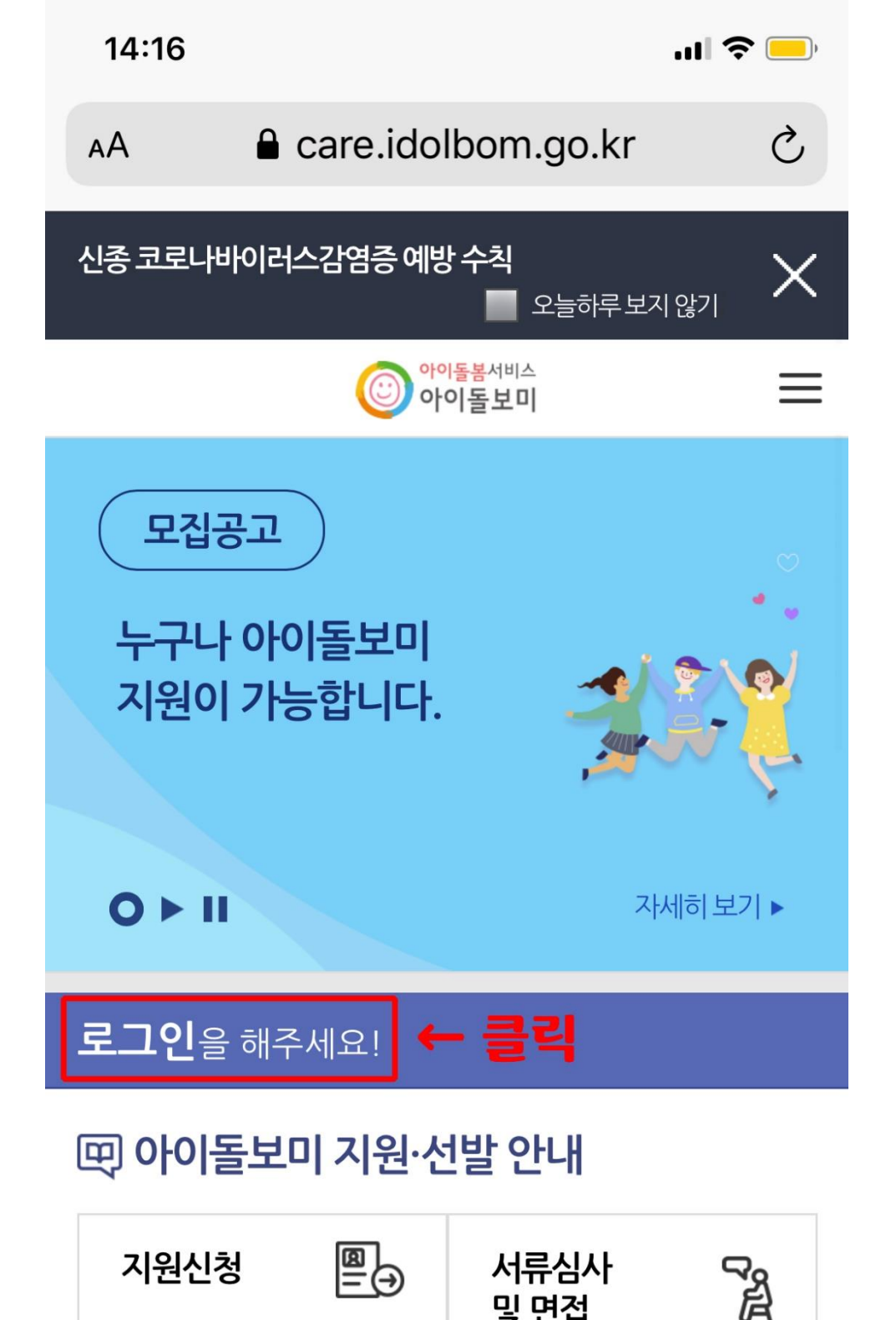

및 면접

현장실습

진행

ക

>

۲Ĵ

JULIA

ſ

부산사상구

기돌봄서비스

양성교육

이수

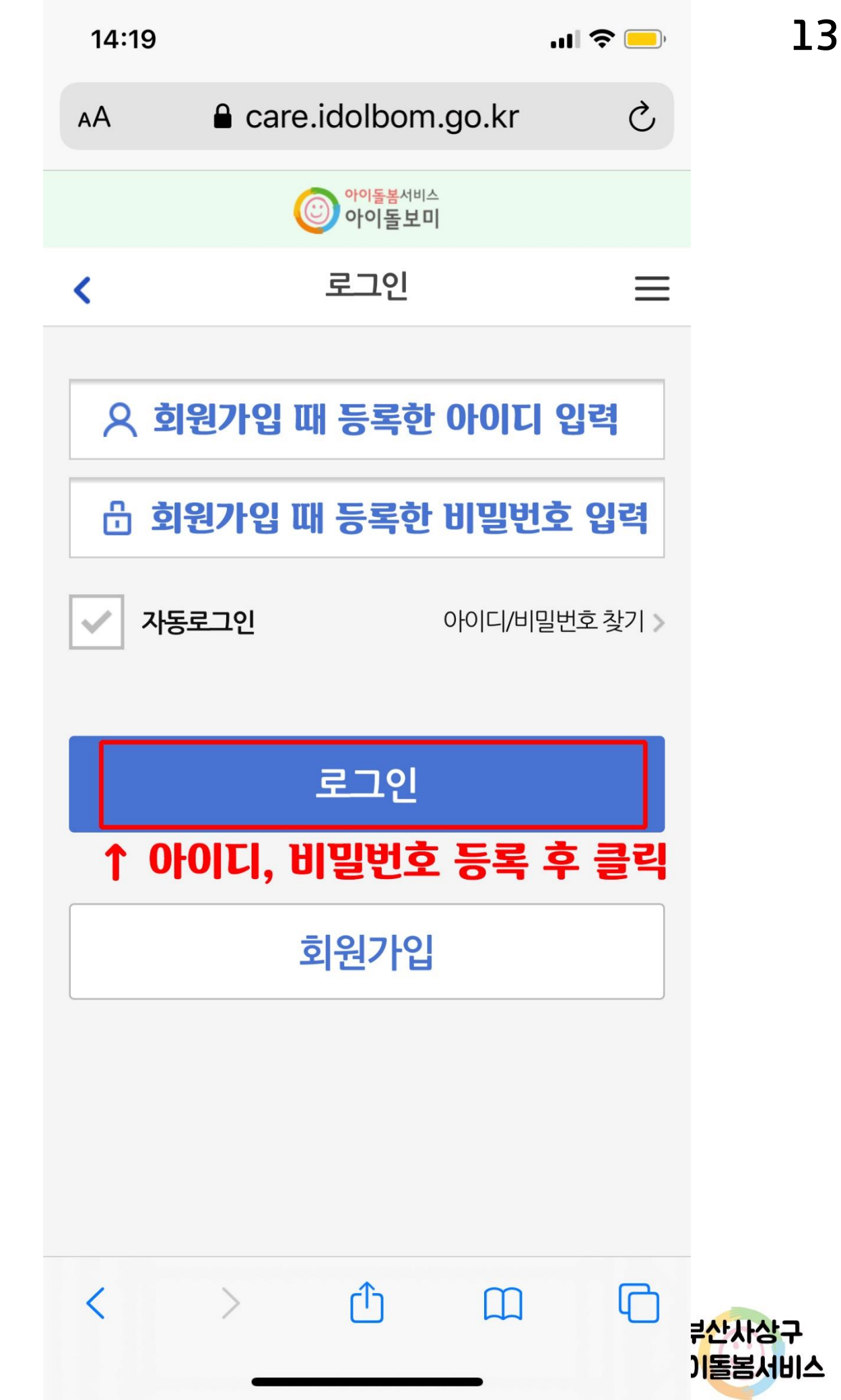

![](_page_13_Figure_0.jpeg)

۲Ĵ

![](_page_13_Picture_1.jpeg)

부산사상구

기돌봄서비스

ſ

![](_page_13_Picture_2.jpeg)

![](_page_14_Figure_0.jpeg)

![](_page_14_Picture_1.jpeg)

기돌봄서비스

![](_page_15_Figure_0.jpeg)

![](_page_16_Figure_0.jpeg)

![](_page_16_Figure_1.jpeg)

![](_page_16_Figure_2.jpeg)

부산사상구 아이돌봄서비스

![](_page_17_Figure_0.jpeg)

۲Ĵ

![](_page_17_Picture_1.jpeg)

![](_page_18_Figure_0.jpeg)

![](_page_19_Picture_0.jpeg)

#### 지원신청

9. 기타 유의사항 - 일반 : 기본소양교육 및 아동발달 단계별교육 80시간 - 합격자는 개별 통보합니다. - 자격증소지자 : 기본교육과정 및 특화교육과정 16시간 - 전형결과 지원자가 없거나 적격자가 없을 경우 모집하 ※ 교육출석률 90%이상일 경우 교육 수료 인정(단, 아 지 아니할 수 있습니다. 동학대예방교육 등 필수교육의 경우 필수 수료)

8. 면접일정: 2021. 9. 28.(화) 예정 ※ 서류전형 합격자에 한하여 시간 및 장소는 추후 개별 통보함

※ 온라인접수는 필수 사항입니다.

다누림센터 4층, 사상구건강가정다문화가족지원센터 우편번호 470-22

~13시, 주말과 공휴일 제외 - 우편주소 : 부산광역시 사상구 가야대로 196번길 51

- 방문 또는 우편접수 : 평일 9시~18시 / 점심시간 12시

회원가입 및 로그인 → 지원 및 양성 → 모집공고 → '2021년 부산 사상구 3차 아이돌보미 모집 안내' 클릭 → 지원신청 → 자료 다운로드 내용작성/ 제출 / 등록

https://care.idolbom.go.kr) 접수

- 온라인접수 : (아이돌보미 홈페이지 :

○ 접수방법

○ 접수기한: 2021.9.17.(금) 18:00 도착분에 한함

<

<

브

지자

ⓒ 아이돌보미 모집공고

() 아이돌보미

모집공고

- 제출서류를 위조, 변조, 허위기재 시는 합격 무효처리

- 접수된 서류는 모집대상자가 탈락이 확정된 날부터 14

일 이내에 구직서류 반환을 청구하면 청구일로부터 14

- 지원서 기재 착오, 누락, 서류 미제출로 인한 불이익은

- 최종합격자가 결정되더라도 모집절차에 따라 부적격

- 결격사유 또는 포기하는 경우에는 차점자(예비합격자)

- 자격 및 경력증명 서류에 대하여 원본 제출을 요구할

- 본 모집공고는 사정에 의하여 변경될 수 있으며, 변경

○ 교육일정 : 2021. 11. 1.(월)~ 11. 16.(화) / 12일간

지원신청

○ 교육방법 : Zoom을 이용한 실시간 온라인 교육

사항은 해당 심사일 2일전까지 변경공고 가능합니다.

및 부정행위자로 처리합니다.

일 이내 반환합니다.

지원자의 책임입니다.

수 있습니다.

○ 교육내용

판명시 합격되지 않습니다.

□ 양성교육 및 현장실습

순으로 합격자를 결정할 수 있습니다.

### **HR** ~ 읽어주

### 지원신청 지원신청

<

 $\equiv$ 

(1차 서류심사 합격자에 한하며, 면접심사 대상자는 개 ○ 접수기한 : 2021. 9. 17.(금) 18:00 도착분에 한함

7. 원서접수 ○ 모집기간: 2021.8.23.(월)~9.17.(금)

(ⓒ) 아이돌보미

모집공고 모집공고  $\equiv$ <  $\equiv$ 3. 아이돌보미 양성교육 수료증 사본(해당자에 한함) 1 ○ 서류전형(1차): 자격 및 형식요건 심사 (1차 서류심사 합격자에 한하며, 면접심사 대상자는 개 별 통지함) ○ 인·적성검사 및 면접심사(2차) 모집내용 □ 모집개요 6. 제출서류 1. 모집인원: 4명(적격자 등 인력 채용 상황에 따라 가감 ○ 아이돌보미 신청서 및 개인정보동의서(홈페이지 다 될 수 있음) 운로드) 각 1부 2. 모집기간: 2021.8.23.(월)~9.17.(금) ○ 주민등록등본 1부(발급일자 3개월 이내) 3. 지원자격 ○ 아이돌보미 양성교육 수료증 사본(해당자에 한함) 1 ○ 신체 건강하고 정신상태 양호한 활동 희망자로 아래 부 결격사유(『아이돌봄지원법」제6조)에 해당하지 않는 자 ○ 관련 자격증 사본(해당 자격증 소지자에 한함) 1부 로서 현재 사상구에 주민등록주소를 둔 자 ○ 장애인등록증(복지카드) 사본 1부 ○ 우선 채용 : 활동 가능한 장애인 등록증(복지카드) 소 ○ 경력증명서(해당자에 한함) 1부 ※ 홈페이지 주소 ※ 파산 및 범죄경력 등 결격사유 조회가 불가능한 자는 - 사상구 건강가정·다문화가족지원센터 신청 불가 (sasang.familynet.or.kr) - 아이돌보미 서비스 아이돌보미 홈페이지 4. 활동수당: 2021년 아이돌봄지원사업 안내 활동수당 (https://care.idolbom.go.kr) 에의함 ※ 결격사유 발생 시 불합격 처리 될 수 있음 5. 전형방법 : 서류전형 및 인·적성검사, 면접심사 ○ 서류전형(1차): 자격 및 형식요건 심사

![](_page_20_Figure_0.jpeg)

□ 양성교육 및 현장실습

○ 교육방법 : Zoom을 이용한 실시간 온라인 교육

< 사양는 해당 심사일 Z일선까시 먼성공고 가능압니다.

○ 교육일정 : 2021.11.1.(월)~11.16.(화) / 12일간

- 일반 : 기본소양교육 및 아동발달 단계별교육 80시간

- 자격증소지자 : 기본교육과정 및 특화교육과정 16시간

※ 교육출석률 90%이상일 경우 교육 수료 인정(단, 아

○ 현장실습: 2시간~20시간 이내(교육수료 후 해당 서

동학대예방교육 등 필수교육의 경우 필수 수료)

○ 교 육 비 : 일반 20만원, 자격증소지자 2만원

모집공고

![](_page_20_Picture_3.jpeg)

![](_page_20_Picture_4.jpeg)

○ 교육내용

비스제공기관에서 연계)

care.idolbom.go.kr

—

![](_page_21_Figure_0.jpeg)

![](_page_22_Figure_0.jpeg)

![](_page_23_Figure_0.jpeg)

확인

![](_page_23_Figure_1.jpeg)

부산사상구

기돌봄서비스

![](_page_24_Figure_0.jpeg)

![](_page_25_Picture_0.jpeg)

![](_page_26_Figure_0.jpeg)

![](_page_27_Figure_0.jpeg)

![](_page_28_Figure_0.jpeg)

![](_page_29_Figure_0.jpeg)

![](_page_29_Figure_1.jpeg)

| 14:23             |                          | .11   | <b>?</b> — | 3]              |
|-------------------|--------------------------|-------|------------|-----------------|
| AA                | care.idolbom.g           | go.kr | S          |                 |
|                   | 아이돌봄서비스<br>아이돌보미         |       |            |                 |
| <                 | 모집공고                     |       | ≡          |                 |
| 주민등록번호(필          | 일수)                      |       |            |                 |
|                   | -                        |       |            |                 |
|                   | 실명인증                     |       |            |                 |
| 실명인증<br><b>인증</b> | 되었습니다.<br><b>확인 후 클릭</b> | → []  | 7          |                 |
| 주소(필수)            |                          |       | 등록         |                 |
| 양육경험(필수)          |                          |       |            |                 |
|                   |                          |       | 년          |                 |
| 취업 취약계층           |                          |       |            |                 |
|                   | 신청                       |       |            |                 |
| <                 | > ①                      |       | C          | 루산사상구<br>기돌봄서비스 |

![](_page_31_Figure_0.jpeg)

![](_page_32_Figure_0.jpeg)

![](_page_32_Picture_1.jpeg)

![](_page_33_Figure_0.jpeg)

신청

![](_page_33_Picture_1.jpeg)

![](_page_34_Figure_0.jpeg)

![](_page_35_Figure_0.jpeg)

![](_page_36_Figure_0.jpeg)

![](_page_37_Figure_0.jpeg)